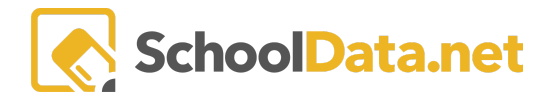

# ALE Application: Sharing and Monitoring Monthly Progress

Each month, after a determination of Monthly Progress has been made, several tools have been developed to help programs monitor the completion of this task and communication of progress to parents and students.

#### **Sharing with Parents**

Once monthly progress has been determined, parents can no longer edit the "parent input" box, which becomes read-only. Also, at this time, a checkbox is surfaced where parents can indicate that they have received the progress determination, and an additional text box becomes available where comments can be recorded.

| View Monthly Progress                                                                                                    |                                                |
|----------------------------------------------------------------------------------------------------|------------------------------------------------|
| Student Cole *                                                                                                    | School Year 2019/20                            |
| Reporting Month (req)       Select         February 2020       Progress is Satisfactory (opt)         Yes       \$         Parent Received Progress Determination (opt)       \$         Monthly Progress Reviewed with Student (opt)       \$ | Progress (optional) Parent Comments (optional) |
| Saxon Math 5/4 Physical Education Beast Academy 3r                                                                                                    | d grade                                        |

### **Sharing with Students**

Once progress has been determined, the Certificated Teacher can only edit a checkbox that indicates **Monthly Progress Reviewed with Student**. For programs that meet with each student to review monthly progress, this tool allows them to track and document this task.

| Update monthly progress                                                                            |                                                                                                    | Save X                                                                                               |
|----------------------------------------------------------------------------------------------------|----------------------------------------------------------------------------------------------------|----------------------------------------------------------------------------------------------------|
| Student Steve *                                                                                    | School Year 2019/20                                                                                                    | Recording Date June 19, 2020                                                                         |
| Reporting Month (reg)                                                                              | Progress (optional) I have been in communication with the parent and the student and the student has shown a good faith effort in completing all their classes. They he learning making adequate student progress during this difficult time with COVID 19 and quarantine. We have discussed the student's learning plan f curriculum changes they may want to make for next year. I also made home visits (from a distance) during this period and had a chance to learn abor academic progress. They have made the best of a difficult situation. Parent Comments (optional) | ave been engaged in continuous<br>for next year and discussed what<br>out their home environment and |
| Monthly Progress Reviewed with Student (opt)  Language Arts (grade 1) Mathematics (grade 1) Scient | e (grade 1) Physical and Health Education (grade 1) Art (grade 1) Social Studies (grade 1)                                                                                                    | AI                                                                                                   |
|                                                                                                    |                                                                                                    | Copy Project Hours to Actual Hours                                                                   |

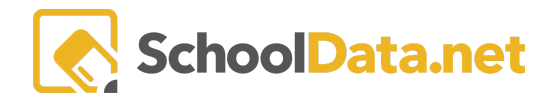

## Monitoring

Via the **Monitor Monthly Progress** page, optional columns can be displayed to surface the data recorded above. Using the **Data Table Actions & Options gear** at the far right, in the **Columns/Properties** section, choose the month and which columns you would like displayed. Click the blue check marks to add columns.

| <b>ale teacher</b><br>Monitor | r Monthly Progre | ess                   |                     |                       |    |                                                |                 |             |                      |   |            |
|-------------------------------|------------------|-----------------------|---------------------|-----------------------|----|------------------------------------------------|-----------------|-------------|----------------------|---|------------|
| Monitor<br>Monitor M          | Monthly Progres  | <b>S</b> instructions | <b>1er</b> (33 reco | rds)                  |    |                                                |                 |             |                      |   | •          |
|                               | Jul              | Jun                   | Data Ta             | ble Actions & Options |    |                                                |                 |             |                      |   |            |
| 🖓 🦚<br>Student i              | Progress         | Progress              | Display O           | ptions                | ^  | Column                                         | is / Properties | ^           | Filtering            |   | ^          |
|                               |                  |                       | Display a           | 35                    |    | Stu                                            | dent Name       | Filter Form |                      |   |            |
| Andros                        | A                | A                     | Table (             | Columns               | \$ | Progress Parent Notified Reviewed with Student |                 |             | Show Quick Filters   |   |            |
| Berezi                        | A                | A                     | Text Line           | es Per Row            |    |                                                |                 |             | Grouping/Arrangement |   | ^          |
| Bogda                         | A                | A                     | 1 text              | ine                   | ÷  |                                                |                 |             | Arrange Columns      |   |            |
| Bogda                         | A                | A                     | 🗹 Show              | Pagination Controls   |    | Jun Vice Rows<br>Grid Actions                  |                 |             |                      |   |            |
| Broder                        | A                | A                     |                     |                       |    |                                                |                 |             |                      | ^ |            |
| Dial, B                       | A                | A                     |                     |                       |    |                                                |                 |             |                      |   |            |
| Foster,                       | A                | A                     |                     | A                     | A  |                                                | A               | 0           | 0                    |   | A          |
| Gurnik,                       | A                | A                     |                     | A                     | A  |                                                | A               | 0           | 0                    |   | A          |
| Herna                         | A                | A                     |                     | A                     | A  |                                                | A               | 0           | 0                    |   | A          |
| Jagelski                      | A                | A                     |                     | A                     | A  | A © 0                                          |                 |             |                      |   | <b>A</b> . |

These additional columns will display **Yes/No** to indicate whether progress was acknowledged by the parent and/or shared with the student.

| ALE TEACHER<br>Monitor | r Monthly Progre                             | ess                                                 |                       |          |          |     |
|------------------------|----------------------------------------------|-----------------------------------------------------|-----------------------|----------|----------|-----|
| Monitor<br>Monitor M   | • Monthly Progres<br>onthly Progress for Cer | <b>S</b> instructions<br>tificated Teacher (33 reco | ords)                 |          |          |     |
|                        | lul                                          |                                                     |                       | lun      | Mav      | Apr |
| Student                | Progress                                     | Parent Notified                                     | Reviewed with Student | Progress | Progress | Prc |
| Andros                 | <b>A</b>                                     | No                                                  | No                    | <b>A</b> | A        |     |
| Berezi                 | A                                            | No                                                  | No                    | A        | A        |     |
| Bogda                  | A                                            | No                                                  | No                    | A        | A        |     |
| Bogda                  | A                                            | No                                                  | No                    | A        | A        |     |
| Broder                 | A                                            | No                                                  | No                    | A        | A        |     |
| Dial, B                | A                                            | No                                                  | No                    | A        | A        |     |
| Foster,                | A                                            | No                                                  | No                    | A        | A        |     |
| Gurnik,                | A                                            | No                                                  | No                    | A        | A        |     |
| Herna                  | A                                            | No                                                  | No                    | A        | A        |     |
| Jagelski               | A                                            | No                                                  | No                    | A        | A        |     |

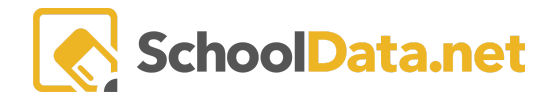

An additional column, **All Subject Courses Progress Complete**, can also be displayed to show if monthly progress determination has been completed for individual courses.

| Ale teacher<br>Monitor Moni | thly Progress           |                         | /                 |
|-----------------------------|-------------------------|-------------------------|-------------------|
|                             | nly Progress instru     | Ictions                 |                   |
|                             | ogress for certificated |                         | 1                 |
|                             | luna                    |                         | May               |
| Parent Input Sta            | tus                     | All Subject Courses Pro | Progress          |
| Student Input St            | atus                    | *                       |                   |
| Parent Acknowle             | edged Receipt           | No                      |                   |
| Reviewed with S             | tudent                  |                         |                   |
| All Subject Cours           | ses Progress Complete   | No                      | A                 |
| Alisali, Zayu               | <b>A</b>                | No                      | A                 |
| Antonsen, Henry             |                         |                         |                   |
| Antonsen, Henry             | A                       | No                      | A                 |
| Antonsen, Robert            | A                       | No                      | 0                 |
| Atkins, Cedar               | A                       | No                      | ⊘                 |
| 1 - 22 of 22                |                         |                         | < Page 1 of 1 🗢 > |

Filters are available on each column to further narrow down the results.

In addition, the data in this table can be **downloaded** via the **Data Tables Actions & Options** menu and manipulated further in Excel.

| Ale teacher<br>Monitor | r Monthly Progr                            | ess                                    |                               |                 |    |                                                                |                                   |     |                                    |                              |   |
|------------------------|--------------------------------------------|----------------------------------------|-------------------------------|-----------------|----|----------------------------------------------------------------|-----------------------------------|-----|------------------------------------|------------------------------|---|
| Monitor<br>Monitor Me  | Monthly Progress<br>onthly Progress for Ce | <b>5S</b> instructions rtificated Teac | <b>her</b> (33 records)       |                 |    |                                                                |                                   |     |                                    |                              | * |
|                        | Jul                                        |                                        | Data Table Act                | tions & Options |    |                                                                |                                   |     |                                    |                              |   |
| Student i              | Progress                                   | Parent Noti                            | Display Options<br>Display as |                 | ^  | Columns / P                                                    | roperties<br>t Name               | ^   | Filtering<br>Filter For            | m                            | ^ |
| Andros                 | A                                          | No                                     | Table Column                  | 15              | ÷  | Jul                                                            |                                   | ^   | 🛃 Show                             | Quick Filters                |   |
| Berezi<br>Bogda        | <b>A</b><br><b>A</b>                       | No<br>No                               | Text Lines Per F              | Row             | \$ | <ul> <li>Progres</li> <li>Parent I</li> <li>Reviewe</li> </ul> | ss<br>Notified<br>ed with Student | v • | Grouping/<br>Arrange (<br>Order Ro | Arrangement<br>Columns<br>ws | ^ |
| Broder                 | A                                          | No                                     | Show Pagina                   | ation Controls  |    |                                                                |                                   |     | Grid Actior                        | 15                           | ^ |
| Dial, B                | A                                          | No                                     |                               |                 |    |                                                                |                                   |     | Downloa                            | d Data                       |   |
| Foster,                | A                                          | No                                     | No                            |                 | 4  | <b>A</b>                                                       | A                                 | A   |                                    | A                            | 0 |
| Gurnik,                | A                                          | No                                     | No                            |                 | 4  | <b>A</b>                                                       | A                                 | A   |                                    | A                            | ( |
| Herna                  | Δ                                          | No                                     | No                            |                 |    | ۵                                                              | Δ                                 | Δ   |                                    | Δ                            | 1 |

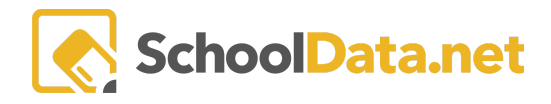

### **Monthly Progress History**

In the Monthly Progress Interface in a student learning plan, each tabbed course contains a selector that will open a data table displaying the **History** of progress in that course over time.

| Update monthly progress                                                                                  |                                                                                        | ✓ Save X                          |
|----------------------------------------------------------------------------------------------------|----------------------------------------------------------------------------------------|-----------------------------------|
| Student                                                                                                  | School Year 2020/21                                                                    | Recording Date March 2, 2021      |
| Reporting Month (req)     Select       February 2021     Progress is Satisfactory (opt)       Yes     \$ | Progress (optional)                                                                    |                                   |
| Parent Received Progress Determination Monthly Progress Reviewed with Student                            | Parent Comments (optional)                                                             | Parent Acknowledgement Date (opt) |
| ENG002(English/Language Arts II (10th grade)) JRH                                                        | (Middle/Jr High Curriculum)                                                            | History - All                     |
| Course Code - Course (opt)<br>ENG002 - ENG002(English/Language Arts II (10th                             | Projected Average Hours Per Week (opt) Actual Average Hours Per Week (opt)           0 | Progress is Satisfactory (opt)    |
| Learning Goals (optional)                                                                                | Performance Objective (optional) Methods of                                            | Evaluation (optional)             |